## 2022 BENEFITS RENEWAL PORTAL USER GUIDE CLIENT GUIDE

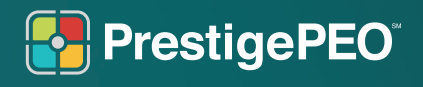

f 🕑 in 🖸 www.prestigepeo.com

## Table of Contents

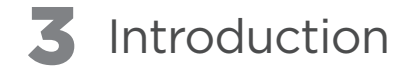

- **4** Getting Started (Home Page, Dashboard, Building Contribution Models)
- **14** Entering Your Contribution Amounts
- **19** Creating Different Models
- **20** Reviewing Your Potential Renewal Costs
- 21 Submitting Your Renewal

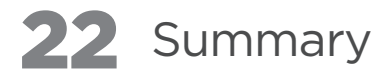

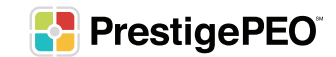

# Open Enrollment season is here!

Open Enrollment season is here! PrestigePEO is excited to introduce the Benefits Renewal Portal, which will allow you to compare contribution models to find the best and most cost-effective plans for your business. The PrestigePEO Benefits Renewal Portal is a new and all-inclusive way to review and make your contribution choices for your employees. Below is a step-by-step user guide to navigating this new portal.

 $\bullet \bullet \bullet$ 

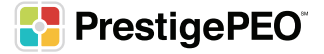

#### **Getting Started**

Log in to PrestigePRO with your username and password.

| PrestigePEO®                                                   |
|----------------------------------------------------------------|
| Username                                                       |
| Password                                                       |
| Sign in                                                        |
| Forgot your password?<br>PRESTIGE EMPLOYEE ADMINISTRATORS DEMO |

In the search box in the upper right corner, type the words "Renewal Portal" and click enter.

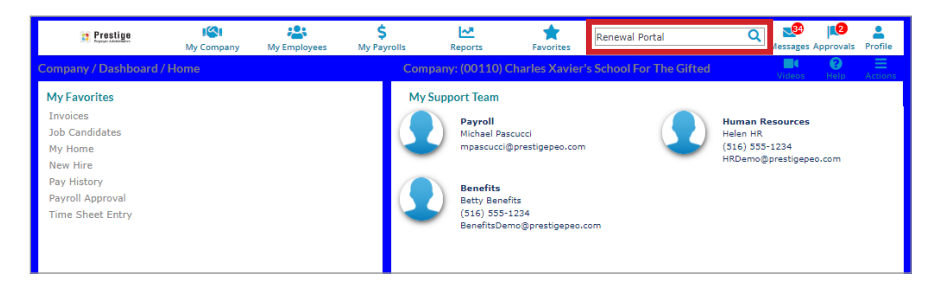

When you open the Renewal Portal, you will be brought to a Welcome Screen that will list your company's entities with PrestigePEO.

| PrestigePEO <sup>-</sup>        |                                                    |                                                   | Welcome Brian Restaurant        |
|---------------------------------|----------------------------------------------------|---------------------------------------------------|---------------------------------|
| Welcome to 2022 Open Enrollment | Season. Please select your company<br>with new con | below to review your current renew<br>tributions. | al and create comparison models |
|                                 | Search                                             |                                                   |                                 |
| Company Id                      | Company Name                                       | Status                                            | Action                          |
| 00110                           | Charles Xavier's School For The<br>Gifted          | In Progress                                       | Review                          |
| 00105                           | Demo Cyberdyne Systems                             | In Progress                                       | Review                          |
| 00113                           | Pawnee Parks & Recreation                          | Not Started                                       | Review                          |
| 00112                           | Ryan's Restaurants                                 | In Progress                                       | Review                          |
| H 4 1 ► H 20 ▼ it               | ems per page                                       |                                                   | 1 - 4 of 4 items                |

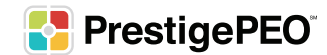

To review and change contributions for a specific entity, click the "Review" button for that entity. (You can use the search bar and type the company or entity name you would like to start with rather than scrolling through the list.)

| PrestigePEO' Welcome Brian R    |                                                    |                                                 |      |                    |               |          |  |  |
|---------------------------------|----------------------------------------------------|-------------------------------------------------|------|--------------------|---------------|----------|--|--|
| Welcome to 2022 Open Enrollment | Season. Please select your company<br>with new cor | below to review your current ren<br>tributions. | newa | al and create comp | arison mod    | els      |  |  |
|                                 | Search                                             |                                                 |      |                    |               |          |  |  |
| Company Id                      | Company Name                                       | Status                                          | ÷    | Action             |               |          |  |  |
| 00110                           | Charles Xavier's School For The<br>Gifted          | In Progress                                     |      | Review             |               | <b>^</b> |  |  |
| 00105                           | Demo Cyberdyne Systems                             | In Progress                                     |      | Review             |               |          |  |  |
| 00113                           | Pawnee Parks & Recreation                          | Not Started                                     |      | Review             |               |          |  |  |
| 00112                           | Ryan's Restaurants                                 | In Progress                                     |      | Review             |               | -        |  |  |
| H4 4 1 ► ► 20 ▼ it              | ems per page                                       |                                                 |      | 1                  | - 4 of 4 item | s        |  |  |

Once you click "Review" on the company you selected, you will be taken to the Home Page for that entity.

| PrestigePEO <sup>®</sup>             |                                                                                                    |                                     |                         |                          |                                            |                                                                    | Welc                                          | ome Brian Restaurant 🔐                      |  |  |
|--------------------------------------|----------------------------------------------------------------------------------------------------|-------------------------------------|-------------------------|--------------------------|--------------------------------------------|--------------------------------------------------------------------|-----------------------------------------------|---------------------------------------------|--|--|
| =                                    |                                                                                                    | 00110 - Cha                         | rles Xavier's So        | hool For The Gifted      | (change client)                            |                                                                    |                                               |                                             |  |  |
| Dashboard<br>Full Rate Benefit Menus | ♠ Home                                                                                                    |                                     |                         |                          |                                            |                                                                    |                                               |                                             |  |  |
|                                      | Current Benefit Cost Per Month                                                                                                    |                                     |                         |                          |                                            |                                                                    |                                               |                                             |  |  |
|                                      | \$60.37<br>Company Contribution                                                                                                    | \$3,830.95<br>Employee Contribution | \$3,89<br>Total Contr   | 1.32<br>ribution         |                                            |                                                                    |                                               |                                             |  |  |
|                                      | Medical         59.00         \$3,7;           Dental         \$60.37         \$31,18           Vision         \$0.00         \$23,71 |                                     |                         |                          | Welcon<br>To start model<br>multiple versi | ne to 2022 Op<br>ing, click on the creat<br>ions of the model to c | e model button below.<br>ompare before submit | Season<br>You can create<br>ting the rates. |  |  |
|                                      | Class Name                                                                                                    | Med                                 | dical Employee<br>Count | Dental Employee<br>Count | Vision Employee<br>Count                   | Current Total<br>Employer Cost                                     | Estimated Renewal<br>Total Employer Cost      | Status                                      |  |  |
|                                      |                                                                                                    |                                     |                         | No records ava           | ilable                                     |                                                                    |                                               | *                                           |  |  |
|                                      | Total                                                                                                    |                                     | 0                       | 0                        | 0                                          | \$0.00                                                             | \$0.00                                        | 0/0 Completed                               |  |  |
|                                      |                                                                                                    |                                     |                         |                          |                                            |                                                                    | Su                                            | bmit Contribution Model                     |  |  |

If you are responsible for multiple entities, you will need to perform the same process for each entity. You will have to save your work for each entity and return to the Welcome Screen to select the next entity. There are two ways to get back to the Welcome Screen:

- 1. By clicking the PrestigePEO logo in the top left corner.
- 2. By clicking your business name on the change client hyperlink on the top banner of the Home Page.

| 0 | PrestigePEO             |                                                                | Welcome Brian Restaurant |
|---|-------------------------|----------------------------------------------------------------|--------------------------|
|   | =                       | 00110 - Charles Xavier's School For The Gifted (change client) |                          |
|   | Dashboard               | Allema                                                         |                          |
|   | Full Rate Benefit Menus | # Home                                                         |                          |
|   |                         |                                                                |                          |

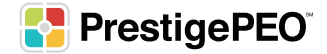

#### Your Home Page

You have now reached the Home Page, where you will view both your current contribution model as well as visualize and compare up to three different projected benefit costs, before having to finalize a plan.

| PrestigePEO                          |                                                                                                    |              |                                            |                                                                                    |                                                                |                                             | Welc                                     | ome Brian Restaurant 🌘 | BR |
|--------------------------------------|----------------------------------------------------------------------------------------------------|--------------|--------------------------------------------|------------------------------------------------------------------------------------|----------------------------------------------------------------|---------------------------------------------|------------------------------------------|------------------------|----|
| =                                    |                                                                                                    | 00110 - Chai | rles Xavier's Sc                           | hool For The Gifted                                                                | (change client)                                                |                                             |                                          |                        |    |
| Dashboard<br>Full Rate Benefit Menus | + Home                                                                                                    |              |                                            |                                                                                    |                                                                |                                             |                                          |                        |    |
|                                      | Current Benefit Cost Per Month                                                                                                    | \$3,830.95   | \$3,89                                     | 1.32                                                                               |                                                                |                                             |                                          |                        |    |
|                                      | Company Contribution  Total costs  Medical 50.00 (5 members) Dental 560.37 (1 members) 531.18 Vision 50.00 (2 members) 523.71  — Company | \$3.7:       | Welcon<br>To start model<br>multiple versi | ne to 2022 Op<br>ing, click on the creat<br>ons of the model to c<br>Create New Co | en Enrollment<br>e model button below.<br>ompare before submit | Season<br>You can create<br>ting the rates. |                                          |                        |    |
|                                      | Class Name                                                                                                    | Mec          | lical Employee<br>Count                    | Dental Employee<br>Count                                                           | Vision Employee<br>Count                                       | Current Total<br>Employer Cost              | Estimated Renewal<br>Total Employer Cost | Status                 |    |
|                                      | No records a                                                                                                    |              |                                            |                                                                                    | ts available v                                                 |                                             |                                          |                        |    |
|                                      | Total                                                                                                    |              | 0                                          | 0                                                                                  | 0                                                              | \$0.00                                      | \$0.00<br>Su                             | 0/0 Completed          | el |
|                                      |                                                                                                    |              |                                            |                                                                                    |                                                                |                                             | Su                                       | bmit Contribution Mode |    |

Before you begin your Open Enrollment process, you have the ability to download the 2022-2023 Full Rate Benefit Menus. If you click the button on the far-left side of the page labeled "Full Rate Benefit Menus" under the Home icon, you can review all of the plan information including deductibles and network details. Reviewing the Full Rate Benefit Menus will assist you in making important decisions regarding your 2022-2023 Open Enrollment.

| PrestigePEO <sup>®</sup> |                                                    |                                                                | Welcome Brian Restaurant                          |  |  |  |  |  |  |  |
|--------------------------|----------------------------------------------------|----------------------------------------------------------------|---------------------------------------------------|--|--|--|--|--|--|--|
| =                        | 00110 - Charles Xa                                 | 00110 - Charles Xavier's School For The Gifted (change client) |                                                   |  |  |  |  |  |  |  |
| Dashboard                |                                                    |                                                                |                                                   |  |  |  |  |  |  |  |
| Full Rate Benefit Menus  | Full Rate Benefit Menus                            |                                                                |                                                   |  |  |  |  |  |  |  |
|                          | Medical Benefit Menu                               | Dental Benefit Menu                                            | Vision Benefit Menu                               |  |  |  |  |  |  |  |
|                          | Click to download Medical Benefit Menu<br>document | Click to download Dental Benefit Menu<br>document              | Click to download Vision Benefit Menu<br>document |  |  |  |  |  |  |  |
|                          | Prestige Medical Menu.pdf                          | Prestige Dental Menu.pdf                                       | Prestige Vision Menu.pdf                          |  |  |  |  |  |  |  |
|                          | Download                                           | Download                                                       | Download                                          |  |  |  |  |  |  |  |
|                          |                                                    |                                                                |                                                   |  |  |  |  |  |  |  |

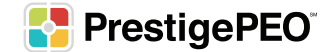

#### **Your Dashboard**

The Dashboard is split into three separate sections.

| PrestigePEO <sup>.</sup>             |                                                                                                    |                             |                          |                                   |                                                   | Welc                                          | ome Brian Restaurant BR           |
|--------------------------------------|----------------------------------------------------------------------------------------------------|-----------------------------|--------------------------|-----------------------------------|---------------------------------------------------|-----------------------------------------------|-----------------------------------|
| =                                    |                                                                                                    | 00110 - Charles Xavier's Sc | hool For The Gifted      | (change client)                   |                                                   |                                               |                                   |
| Dashboard<br>Full Rate Benefit Menus | Home Current Benefit Cost Per Month      S60.37     Company Contribution      Stol costs                                             | 830.95<br>syee Contribution | 1.32<br>witten           | 2<br>Welcon                       | ne to 2022 On                                     | en Enrollment                                 | Season                            |
|                                      | Medical \$0.00<br>(5 members)<br>Dental \$60.37<br>(1 members) \$31.18<br>Vision \$0.00<br>(2 members) \$23.71<br>Company Contributi | on — Employee Contribution  | \$3,77                   | To start modeli<br>multiple versi | ing, click on the create<br>ons of the model to c | e model button below.<br>ompare before submit | You can create<br>ling the rates. |
|                                      | Class Name                                                                                                    | Medical Employee<br>Count   | Dental Employee<br>Count | Vision Employee<br>Count          | Current Total<br>Employer Cost                    | Estimated Renewal<br>Total Employer Cost      | Status                            |
|                                      |                                                                                                    |                             | No records ava           | ilable                            |                                                   |                                               |                                   |
|                                      | Total                                                                                                    | 0                           | 0                        | 0                                 | \$0.00                                            | \$0.00<br>Su                                  | 0/0 Completed                     |

- 1. The section on the left are your current benefit costs per month.
- 2. The section on your right will reflect your potential 2022-2023 projected benefits costs per month and where you will begin your Open Enrollment journey.
- 3. The bottom section will be a breakdown of your current Benefit Classes once you build potential models.

\*If you click the three bars on the top left hand side of the screen, the left panel will collapse allowing more visibility for your Dashboard.

| PrestigePEO <sup>-</sup>             |                                                                                                    | Welcome Brian Restaurant 🕕                                                                                                    |
|--------------------------------------|----------------------------------------------------------------------------------------------------|----------------------------------------------------------------------------------------------------|
| =                                    | 00110 - Charles Xavier's School For The Gifted                                                                                        | (change client)                                                                                                    |
| Dashboard<br>Full Rate Benefit Menus | ♠ Home                                                                                                    |                                                                                                    |
|                                      | Current Benefit Cost Per Month                                                                                                    |                                                                                                    |
|                                      | \$60.37         \$3,830.95         \$3,891.32           Company Contribution         Employee Contribution         Total Contribution |                                                                                                    |
|                                      | Total costs Medical \$0.00                                                                                                    | Welcome to 2022 Open Enrollment Season                                                                                                    |
|                                      | (5 members) \$3,7;<br>Dental \$60.37<br>(1 members) \$20.00                                                                           | To start modeling, click on the create model button below. You can create<br>multiple versions of the model to compare before submitting the rates. |
|                                      | (2 members) \$23.1.8<br>Vision \$0.00<br>(2 members) \$223.71                                                                         | Create New Contribution Model                                                                                                    |

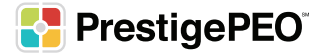

#### **Getting Started**

| PrestigePEO <sup>-</sup>             |                                                                                                    |                          |                           |                          |                                                                                                    |                                | Weld                                     | come Brian Restaurant   |  |  |
|--------------------------------------|----------------------------------------------------------------------------------------------------|--------------------------|---------------------------|--------------------------|----------------------------------------------------------------------------------------------------|--------------------------------|------------------------------------------|-------------------------|--|--|
| =                                    |                                                                                                    | 00110                    | Charles Xavier's So       | chool For The Gifted     | (change client)                                                                                                    |                                |                                          |                         |  |  |
| Dashboard<br>Full Rate Benefit Menus | + Home                                                                                                    |                          |                           |                          |                                                                                                    |                                |                                          |                         |  |  |
|                                      | Current Benefit Cost Per Mor                                                                                                    | nth                      |                           |                          |                                                                                                    |                                |                                          |                         |  |  |
|                                      | \$60.37<br>Company Contribution                                                                                                    | 1.32<br>ribution         |                           |                          |                                                                                                    |                                |                                          |                         |  |  |
|                                      | Medical         \$0.00           (5 members)         \$3,77           Dental         \$60.37           (1 members)         \$31,18 |                          |                           |                          | Welcome to 2022 Open Enrollment Season<br>To start modeling, click on the create model button below. You can create<br>multiple versions of the model to compare before submitting the rates. |                                |                                          |                         |  |  |
|                                      | Vision \$0.00<br>(2 members) \$23,71<br>— Con                                                                                      | npany Contribution — Emp | oloyee Contribution       |                          |                                                                                                    | Create New Co                  | ntribution Model                         |                         |  |  |
|                                      | Class N                                                                                                    | ame                      | Medical Employee<br>Count | Dental Employee<br>Count | Vision Employee<br>Count                                                                                                    | Current Total<br>Employer Cost | Estimated Renewal<br>Total Employer Cost | Status                  |  |  |
|                                      |                                                                                                    | No records a             |                           |                          |                                                                                                    | is available                   |                                          |                         |  |  |
|                                      | Total                                                                                                    |                          | 0                         | 0                        | 0                                                                                                    | \$0.00                         | \$0.00                                   | 0/0 Completed           |  |  |
|                                      |                                                                                                    |                          |                           |                          |                                                                                                    |                                | Su                                       | bmit Contribution Model |  |  |

To begin, click the "Create New Contribution Model" button.

A new pop-up box will appear where you are now able to name the model. (When naming the model, use a distinct name that will allow you to decipher it from other models. Example: Model Version 1, MV1, OE Model 1, Option 1.)

By clicking the "Create New Contribution Model" button, you can begin creating different potential contribution models that will allow you to select plans while viewing different contribution options.

| Current Benefit Cost Per Month                                                                                                    |                                                    |                                            |                                        |                                                                                     |                                                                                        |                                     |
|----------------------------------------------------------------------------------------------------|----------------------------------------------------|--------------------------------------------|----------------------------------------|-------------------------------------------------------------------------------------|----------------------------------------------------------------------------------------|-------------------------------------|
| \$60.37 \$3,83<br>Company Contribuilon                                                                                                    | 0.95 S \$3,891<br>Contribution Total Contrib       | 1.32<br>sutton                             |                                        |                                                                                     |                                                                                        |                                     |
| Medical<br>(5 members)         \$0.00           Dental<br>(1 members)         \$60.37           Vision<br>(2 members)         \$0.00           \$23.71 | Create Contribution Mod<br>Name<br>Model Version 1 | del                                        | Welcon<br>start model<br>ultiple versi | ne to 2022 Op<br>ing, click on the creat<br>ions of the model to c<br>Create New Co | ben Enrollment<br>te model button below.<br>compare before submitt<br>ntribution Model | Seasor<br>You can ci<br>ting the ra |
| - Company Contribution                                                                                                    | Medical Employee<br>Count                          | Dental Employee<br>Count<br>No records ava | Vision Employee<br>Count               | Current Total<br>Employer Cost                                                      | Estimated Renewal<br>Total Employer Cost                                               | Sta                                 |
| Total                                                                                                    | 0                                                  | 0                                          | 0                                      | \$0.00                                                                              | \$0.00                                                                                 | 0/0 Cor                             |

Click "Create" to save the model's name and to begin building the model.

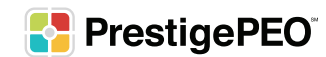

#### **Summary Page**

When the model opens, you will be brought to the Summary page, where you are able to view by Class, your eligibility count (medical, dental, vision), current total employer costs, estimated renewal total employer costs (once the model is built), and the status of the contributions within the model.

| PrestigePEO <sup>®</sup>             |                    |                 |                               |                          |                       |                                |                                          | Welcome Brian Restau | irant BR |
|--------------------------------------|--------------------|-----------------|-------------------------------|--------------------------|-----------------------|--------------------------------|------------------------------------------|----------------------|----------|
| =                                    |                    |                 | 00110 - Charles Xavier's Scho | ol For The Gifted (ch    | ange client)          |                                |                                          |                      |          |
| Dashboard<br>Full Rate Benefit Menus | ♣ Home >           | Model Version 1 |                               |                          |                       |                                |                                          |                      |          |
|                                      | Summary<br>PRIMARY | Summary         |                               |                          |                       |                                |                                          |                      |          |
|                                      | Executive          | Class Name      | Medical Employee<br>Count     | Dental Employee<br>Count | Vision Employee Count | Current Total Employer<br>Cost | Estimated Renewal<br>Total Employer Cost | Status               |          |
|                                      | All                | PRIMARY         | 0                             | 0                        | 0                     | \$0.00                         | \$0.00                                   | Pending 🤒            | ^        |
|                                      |                    | Executive       | 2                             | 1                        | 0                     | \$1,084.47                     | \$0.00                                   | Pending 😑            |          |
|                                      |                    | Management      | 8                             | 1                        | 1                     | \$4,283.20                     | \$0.00                                   | Pending 😑            |          |
|                                      |                    | All             | 8                             | 0                        | 0                     | \$2,978.80                     | \$0.00                                   | Pending 😑            |          |
|                                      |                    | Total           | 18                            | 2                        | 1                     | \$8,346.47                     | \$0.00                                   | 0/4 Completed        |          |
|                                      |                    | Iotal           | 18                            | 2                        | 1                     | \$8,346.47                     | \$0.00                                   | 0/4 Completed        | lodel    |

\*Note: You cannot click the "Submit Contribution Model" button until all the classes and plans have been entered.

On the left panel you will be able to click on different Benefit Classes to view the details of the plan offering, both current and projected. This will allow you to view the model and different contribution settings by specific Benefit Class.

| PrestigePEO <sup>.</sup>             |                    |                 |                               |                          |                       |                                | 8                                        | Welcome Brian Restaur  | rant BR |
|--------------------------------------|--------------------|-----------------|-------------------------------|--------------------------|-----------------------|--------------------------------|------------------------------------------|------------------------|---------|
| =                                    |                    | c               | 00110 - Charles Xavier's Scho | ol For The Gifted (ch    | ange client)          |                                |                                          |                        |         |
| Dashboard<br>Full Rate Benefit Menus | ♠ Home →           | Model Version 1 |                               |                          |                       |                                |                                          |                        |         |
|                                      | Summary<br>PRIMARY | Summary         |                               |                          |                       |                                |                                          |                        |         |
|                                      | Executive          | Class Name      | Medical Employee<br>Count     | Dental Employee<br>Count | Vision Employee Count | Current Total Employer<br>Cost | Estimated Renewal<br>Total Employer Cost | Status                 |         |
|                                      | All                | PRIMARY         | 0                             | 0                        | 0                     | \$0.00                         | \$0.00                                   | Pending 🥚              | ^       |
|                                      |                    | Executive       | 2                             | 1                        | 0                     | \$1,084.47                     | \$0.00                                   | Pending 😑              |         |
|                                      |                    | Management      | 8                             | 1                        | 1                     | \$4,283.20                     | \$0.00                                   | Pending 🧧 😑            |         |
|                                      |                    | All             | 8                             | 0                        | 0                     | \$2,978.80                     | \$0.00                                   | Pending 🤒              |         |
|                                      |                    | Total           | 18                            | 2                        | 1                     | \$8,346.47                     | \$0.00                                   | 0/4 Completed          |         |
|                                      |                    |                 |                               |                          |                       |                                | E                                        | Submit Contribution Mo | odel    |

\*Note: You cannot change or update Classes through the Benefits Renewal Portal. You will need to contact your Benefits Specialist to make any Class changes.

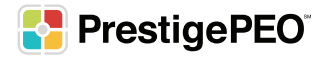

#### **Building Contribution Models**

Once you choose a Class to begin working with, you will see the Class details which will show all plans offered to the specific Class, broken down into last year's rates and next year's rates with a potential to edit based on employer contribution levels.

| PrestigePEO             |            |       |                    |               |            |                |              |              |             |             |                        | Welcome Bria | n Restaurant |
|-------------------------|------------|-------|--------------------|---------------|------------|----------------|--------------|--------------|-------------|-------------|------------------------|--------------|--------------|
| =                       |            |       |                    | 00110 -       | Charles Xa | vier's School  | For The Gift | ed (change o | client)     |             |                        |              |              |
| Dashboard               |            | Mada  | al Varaian 1       |               |            |                |              |              |             |             |                        |              |              |
| Full Rate Benefit Menus | Home       | wode  | el version I       |               |            |                |              |              |             |             |                        |              |              |
|                         | Summary    | Class |                    | NRV           |            |                |              |              | Add or Torm | inato Plans | Sot May Modical Plan ( | ontribution  | Sava Draft   |
|                         | PRIMARY    | Class | S: I - PKIIVIA     | AKT           |            |                |              |              | Add of Term |             | Set Max Medical Plan C | ontribution  | Save Drait   |
|                         | Executive  |       |                    |               |            | Last Year Rate |              |              |             |             | Next Year Rate         |              |              |
|                         | Management |       |                    |               | Monthly C  | ontributions   | Employee     |              | Rate        | Month       | y Contributions        | Final Cor    | ntribution   |
|                         | All        |       | Tier               | Rate          | %          | \$             | Count        | Total        | 11/1/2022   | %           | s                      | Employer     | Employee     |
|                         |            | ▼ PI  | Plan 01 Oxford Lib | erty Direct N | ,          |                |              |              |             |             |                        |              |              |
|                         |            |       | Single             | \$897.57      | 0%         | \$0.00         | 2            | \$0.00       | \$952.46    |             |                        |              |              |
|                         |            |       | Couple             | \$1,840.47    | 0%         | \$0.00         | 0            | \$0.00       | \$2,542.54  |             |                        |              |              |
|                         |            |       | Single Parent      | \$1,549.20    | 0%         | \$0.00         | 0            | \$0.00       | \$2,298.75  |             |                        |              |              |
|                         |            |       | Family             | \$2,707.05    | 0%         | \$0.00         | 0            | \$0.00       | \$3,269.41  |             |                        |              |              |
|                         |            | ▼ PI  | lan 07 Oxford Fre  | edom HDHP I   | POS NY     |                |              |              |             |             |                        |              |              |
|                         |            |       | Single             | \$990.46      | 0%         | \$0.00         | 2            | \$0.00       | \$1,250.54  |             |                        |              |              |
|                         |            |       | Couple             | \$2,030.42    | 0%         | \$0.00         | 0            | \$0.00       | \$2,556.58  |             |                        |              |              |
|                         |            |       | Single Parent      | \$1,726.29    | 0%         | \$0.00         | 0            | \$0.00       | \$2,035.31  |             |                        |              |              |
|                         |            |       | Family             | \$3,003.67    | 0%         | \$0.00         | 0            | \$0.00       | \$3,468.21  |             |                        |              |              |

\*Your monthly contribution for last year's rate will be visible once you create a model.

To add or remove plans from this model, you will click the "Add or Terminate Plans" button.

| PrestigePEO             |            |                      |                 |             |                |              |              |               |               |                      | Welcome Bria | n Restaurant BR |
|-------------------------|------------|----------------------|-----------------|-------------|----------------|--------------|--------------|---------------|---------------|----------------------|--------------|-----------------|
| =                       |            |                      | 00110 -         | Charles Xav | vier's School  | For The Gift | ed (change o | client)       |               |                      |              |                 |
| Dashboard               | A 11       | Madal Manian 1       |                 |             |                |              |              |               |               |                      |              |                 |
| Full Rate Benefit Menus | Home >     | wodel version 1      |                 |             |                |              |              |               |               |                      |              |                 |
|                         | Summary    | Class: 1 - PRIM      | ARY             |             |                |              |              | Add or Termin | ate Plans Set | t Max Medical Plan C | ontribution  | Save Draft      |
|                         | PRIMARY    |                      |                 |             | Last Year Rate |              |              |               | ١             | Next Year Rate       |              |                 |
|                         | Management |                      |                 | Monthly Co  | ontributions   |              |              | Rate          | Monthly Co    | ntributions          | Final Cor    | ntribution      |
|                         | All        | Tier                 | Rate            | %           | s              | Count        | Total        | 11/1/2022     | %             | \$                   | Employer     | Employee        |
|                         |            | ▼ Plan 01 Oxford Lil | perty Direct NY | ,           |                |              |              |               |               |                      |              |                 |
|                         |            | Single               | \$897.57        | 0%          | \$0.00         | 2            | \$0.00       | \$952.46      |               |                      |              |                 |
|                         |            | Couple               | \$1,840.47      | 0%          | \$0.00         | 0            | \$0.00       | \$2,542.54    |               |                      |              |                 |
|                         |            | Single Parent        | \$1,549.20      | 0%          | \$0.00         | 0            | \$0.00       | \$2,298.75    |               |                      |              |                 |
|                         |            | Family               | \$2,707.05      | 0%          | \$0.00         | 0            | \$0.00       | \$3,269.41    |               |                      |              |                 |
|                         |            | ▼ Plan 07 Oxford Fr  | eedom HDHP F    | POS NY      |                |              |              |               |               |                      |              |                 |
|                         |            | Single               | \$990.46        | 0%          | \$0.00         | 2            | \$0.00       | \$1,250.54    |               |                      |              |                 |
|                         |            | Couple               | \$2,030.42      | 0%          | \$0.00         | 0            | \$0.00       | \$2,556.58    |               |                      |              |                 |
|                         |            | Single Parent        | \$1,726.29      | 0%          | \$0.00         | 0            | \$0.00       | \$2,035.31    |               |                      |              |                 |
|                         |            | Family               | \$3,003.67      | 0%          | \$0.00         | 0            | \$0.00       | \$3,468.21    |               |                      |              |                 |

\*Note: Plans must be added or terminated before contributions are completed.

Once you click on "Add or Terminate Plans," the "Manage Plans" pop-up screen will appear. This screen is where you can view all available medical, dental, and vision plans.

| Medical | Dental Vision                                |               |             |                    |             |   |
|---------|----------------------------------------------|---------------|-------------|--------------------|-------------|---|
|         | Plan Name                                    | Employee Rate | Spouse Rate | Single Parent Rate | Family Rate |   |
|         | OXNY01 - Plan 01 Oxford Liberty<br>Direct NY | \$0.00        | \$0.00      | \$0.00             | \$0.00      | ^ |
|         | OXNY02 - Plan 02 Oxford Liberty<br>POS NY    | \$0.00        | \$0.00      | \$0.00             | \$0.00      | I |
|         | OXNY03 - Plan 03 Oxford Freedom<br>EPO NY    | \$0.00        | \$0.00      | \$0.00             | \$0.00      |   |
|         | OXNY04 - Plan 04 Oxford Freedom<br>Direct NY | \$0.00        | \$0.00      | \$0.00             | \$0.00      |   |
|         | OXNY05 - Plan 05 Oxford Freedom<br>Access NY | \$0.00        | \$0.00      | \$0.00             | \$0.00      |   |
|         | OXNY06 - Plan 06 Oxford Liberty<br>EPO NY    | \$0.00        | \$0.00      | \$0.00             | \$0.00      |   |
| •       | OXNY07 - Plan 07 Oxford Freedom              | 60.00         | 60.00       | 60.00              | 60.00       | - |

To switch between plan types, click the labeled tabs at the top of the page.

| Medica | Dental Vision                                |               |             |                    |             |
|--------|----------------------------------------------|---------------|-------------|--------------------|-------------|
|        | Plan Name                                    | Employee Rate | Spouse Rate | Single Parent Rate | Family Rate |
|        | OXNY01 - Plan 01 Oxford Liberty<br>Direct NY | \$0.00        | \$0.00      | \$0.00             | \$0.00      |
|        | OXNY02 - Plan 02 Oxford Liberty<br>POS NY    | \$0.00        | \$0.00      | \$0.00             | \$0.00      |
|        | OXNY03 - Plan 03 Oxford Freedom<br>EPO NY    | \$0.00        | \$0.00      | \$0.00             | \$0.00      |
|        | OXNY04 - Plan 04 Oxford Freedom<br>Direct NY | \$0.00        | \$0.00      | \$0.00             | \$0.00      |
|        | OXNY05 - Plan 05 Oxford Freedom<br>Access NY | \$0.00        | \$0.00      | \$0.00             | \$0.00      |
|        | OXNY06 - Plan 06 Oxford Liberty<br>EPO NY    | \$0.00        | \$0.00      | \$0.00             | \$0.00      |
|        | OXNY07 - Plan 07 Oxford Freedom              | 60.00         | 60.00       | 60.00              | 50.00 ×     |

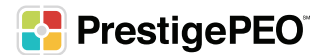

The plans that are highlighted, and have a check box, will reflect the plans that you already offer.

| Medical | Dental Vision                                |               |             |                    |             |   |
|---------|----------------------------------------------|---------------|-------------|--------------------|-------------|---|
|         | Plan Name                                    | Employee Rate | Spouse Rate | Single Parent Rate | Family Rate |   |
|         | OXNY01 - Plan 01 Oxford Liberty<br>Direct NY | \$0.00        | \$0.00      | \$0.00             | \$0.00      | * |
|         | OXNY02 - Plan 02 Oxford Liberty<br>POS NY    | \$0.00        | \$0.00      | \$0.00             | \$0.00      |   |
|         | OXNY03 - Plan 03 Oxford Freedom<br>EPO NY    | \$0.00        | \$0.00      | \$0.00             | \$0.00      |   |
|         | OXNY04 - Plan 04 Oxford Freedom<br>Direct NY | \$0.00        | \$0.00      | \$0.00             | \$0.00      |   |
|         | OXNY05 - Plan 05 Oxford Freedom<br>Access NY | \$0.00        | \$0.00      | \$0.00             | \$0.00      |   |
|         | OXNY06 - Plan 06 Oxford Liberty<br>EPO NY    | \$0.00        | \$0.00      | \$0.00             | \$0.00      |   |
|         | OXNY07 - Plan 07 Oxford Freedom              | 60.00         | 00.00       | 60.00              | 60.00       | - |

To add a plan to your offering, click the check box next to the plan name.

|   |      | Plan Name                                    | Employee Rate | Spouse Rate | Single Parent Rate | Family Rate | /ee |
|---|------|----------------------------------------------|---------------|-------------|--------------------|-------------|-----|
|   |      | OXNY01 - Plan 01 Oxford Liberty<br>Direct NY | \$0.00        | \$0.00      | \$0.00             | \$0.00      |     |
|   | لالك | XNY02 - Plan 02 Oxford Liberty<br>OS NY      | \$0.00        | \$0.00      | \$0.00             | \$0.00      |     |
| L |      | XNY03 - Plan 03 Oxford Freedom<br>EPO NY     | \$0.00        | \$0.00      | \$0.00             | \$0.00      |     |

To remove a plan from your offering, uncheck the check box next to the plan name.

|     | Plan Name                                    | Employee Rate | Spouse Rate | Single Parent Rate | Family Rate | /ee |
|-----|----------------------------------------------|---------------|-------------|--------------------|-------------|-----|
| ្តា | XNY01 - Plan 01 Oxford Liberty<br>Virect NY  | \$0.00        | \$0.00      | \$0.00             | \$0.00      |     |
|     | POS NY                                       | \$0.00        | \$0.00      | \$0.00             | \$0.00      |     |
|     | OXNY03 - Plan 03 Oxford Freedom<br>EPO NY    | \$0.00        | \$0.00      | \$0.00             | \$0.00      |     |
|     | OXNY04 - Plan 04 Oxford Freedom<br>Direct NY | \$0.00        | \$0.00      | \$0.00             | \$0.00      |     |

If you choose to terminate a plan that your employees are currently enrolled in from the past 2021 – 2022 enrollment year, you will see another pop-up box that will prompt you to choose a plan to move those employees to. This is necessary to estimate costs and continue to include the current employee count.

| Medical | Dental Vision                                |               |                                                                                                    |               |             |   |
|---------|----------------------------------------------|---------------|----------------------------------------------------------------------------------------------------|---------------|-------------|---|
|         | Plan Name                                    | Employee Rate | Please select Plan to move the employees to estimate<br>projected cost                                                                     | arent Rate    | Family Rate |   |
|         | OXNY01 - Plan 01 Oxford Liberty<br>Direct NY |               | Plan 🔻                                                                                                    | \$0.00        | \$0.00      | î |
|         | OXNY02 - Plan 02 Oxford Liberty<br>POS NY    |               | Note: Employees moved to another plan only fo                                                                                              | \$0.00        | \$0.00      |   |
|         | OXNY03 - Plan 03 Oxford<br>Freedom EPO NY    |               | modeling purposes. Employees on this plan will need to<br>elect a new plan through the employee oper<br>enrollment portal before 11/1/2022 | o<br>n \$0.00 | \$0.00      |   |
|         | OXNY04 - Plan 04 Oxford<br>Freedom Direct NY |               |                                                                                                    | \$0.00        | \$0.00      | - |
|         |                                              |               | Cancel Save                                                                                                    |               |             |   |

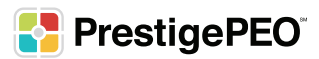

Once you have chosen the plans that you would like to include in the model, click the "Save Changes" button.

| Ξ       |       |                                                | 00110 - Charles | Xavier's School For The Gifted | (change client)    |                  |                                                                                                    |
|---------|-------|------------------------------------------------|-----------------|--------------------------------|--------------------|------------------|----------------------------------------------------------------------------------------------------|
|         |       | Allema M                                       | adal Manda n. 1 |                                |                    |                  |                                                                                                    |
| Full Ra | Manag | e Plans                                        |                 |                                |                    |                  |                                                                                                    |
|         | Medio | al Dental Vision                               |                 |                                |                    |                  | aft                                                                                                    |
|         |       | Plan Name                                      | Employee Rate   | Spouse Rate                    | Single Parent Rate | Family Rate      |                                                                                                    |
|         |       | OXNY01 - Plan 01 Oxford Liberty<br>Direct NY   | \$0.00          | \$0.00                         | \$0.00             | \$0.00           | n                                                                                                    |
|         |       | OXNY02 - Plan 02 Oxford Liberty<br>POS NY      | \$0.00          | \$0.00                         | \$0.00             | \$0.00           | yee                                                                                                    |
|         |       | OXNY03 - Plan 03 Oxford<br>Freedom EPO NY      | \$0.00          | \$0.00                         | \$0.00             | \$0.00           |                                                                                                    |
|         |       | OXNY04 - Plan 04 Oxford<br>Freedom Direct NY   | \$0.00          | \$0.00                         | \$0.00             | \$0.00           |                                                                                                    |
|         |       | OXNY05 - Plan 05 Oxford<br>Freedom Access NY   | \$0.00          | \$0.00                         | \$0.00             | \$0.00           |                                                                                                    |
|         |       | OXNY06 - Plan 06 Oxford Liberty<br>EPO NY      | \$0.00          | \$0.00                         | \$0.00             | \$0.00           |                                                                                                    |
|         |       | OXNY07 - Plan 07 Oxford<br>Freedom HDHP POS NY | \$0.00          | \$0.00                         | \$0.00             | \$0.00           |                                                                                                    |
|         |       | OXNY08 - Plan 08 Oxford                        | \$0.00          | \$0.00                         | \$0.00             | \$0.00           |                                                                                                    |
|         |       |                                                |                 |                                |                    | Cance Save Chang | pes and the second second second second second second second second second second second second second second s |

The updated plans will now be reflected on the Class Details page.

| =                       |                    |                      | 0011           | 0 - Charles ) | Kavier's Schoo | ol For The Gift | ed (change o | :lient)     |              |                      |              |            |
|-------------------------|--------------------|----------------------|----------------|---------------|----------------|-----------------|--------------|-------------|--------------|----------------------|--------------|------------|
| Dashboard               |                    | N. 1 1 2             |                |               |                |                 |              |             |              |                      |              |            |
| Full Rate Benefit Menus | • Home >           | Nodel version        |                |               |                |                 |              |             |              |                      |              |            |
|                         | Summary<br>PRIMARY | Class: 1 - PRIM      | ARY            |               |                |                 |              | Add or Term | ninate Plans | Set Max Medical Plan | Contribution | Save Draft |
|                         | Executive          |                      |                |               | Last Year Rate |                 |              |             |              | Next Year Rate       |              |            |
|                         | Management         |                      |                | Monthly C     | Contributions  |                 |              | Rate        | Monthl       | y Contributions      | Final Cor    | ntribution |
|                         | All                | Tier                 | Rate           | %             | s              | Count           | Total        | 11/1/2022   | %            | s                    | Employer     | Employee   |
|                         |                    | ▼ Plan 01 Oxford Lit | erty Direct NY |               |                |                 |              |             |              |                      |              |            |
|                         |                    | Single               | \$897.57       | 0%            | \$0.00         | 2               | \$0.00       | \$952.46    |              |                      |              |            |
|                         |                    | Couple               | \$1,840.47     | 0%            | \$0.00         | 0               | \$0.00       | \$2,542.54  |              |                      |              |            |
|                         |                    | Single Parent        | \$1,549.20     | 0%            | \$0.00         | 0               | \$0.00       | \$2,298.75  |              |                      |              |            |
|                         |                    | Family               | \$2,707.05     | 0%            | \$0.00         | 0               | \$0.00       | \$3,269.41  |              |                      |              |            |
|                         |                    | ▼ Plan 02 Oxford Lib | erty POS NY    |               |                |                 |              |             |              |                      |              |            |
|                         |                    | Single               | \$0.00         | 0%            | \$0.00         | 0               | \$0.00       | \$1,250.54  |              |                      |              |            |
|                         |                    | Couple               | \$0.00         | 0%            | \$0.00         | 0               | \$0.00       | \$2,556.58  |              |                      |              |            |
|                         |                    | Single Parent        | \$0.00         | 0%            | \$0.00         | 0               | \$0.00       | \$2,035.31  |              |                      |              |            |
|                         |                    | Family               | \$0.00         | 0%            | \$0.00         | 0               | \$0.00       | \$3,468.21  |              |                      |              |            |
|                         |                    | ▼ Plan 03 Oxford Fr  | redom EPO NY   |               |                |                 |              |             |              |                      |              |            |
|                         |                    | Single               | \$0.00         | 0%            | \$0.00         | 0               | \$0.00       | \$0.00      |              |                      |              |            |
|                         |                    | Couple               | \$0.00         | 0%            | \$0.00         | 0               | \$0.00       | \$0.00      |              |                      |              |            |
|                         |                    | Single Parent        | \$0.00         | 0%            | \$0.00         | 0               | \$0.00       | \$0.00      |              |                      |              |            |
|                         |                    | Family               | \$0.00         | 0%            | \$0.00         | 0               | \$0.00       | \$0.00      |              |                      |              |            |
|                         |                    | ▼ Plan 07 Oxford Fr  | redom HDHP P   | DS NY         |                |                 |              |             |              |                      |              |            |
|                         |                    | Single               | \$990.46       | 0%            | \$0.00         | 2               | \$0.00       | \$0.00      |              |                      |              |            |
|                         |                    | Couple               | \$2,030.42     | 0%            | \$0.00         | 0               | \$0.00       | \$0.00      |              |                      |              |            |
|                         |                    | Single Parent        | \$1,726.29     | 0%            | \$0.00         | 0               | \$0.00       | \$0.00      |              |                      |              |            |
|                         |                    | Family               | \$3,003.67     | 0%            | \$0.00         | 0               | \$0.00       | \$0.00      |              |                      |              |            |
|                         |                    | ▼ Plan 08 Oxford Fr  | eedom HDHP El  | PO NY         |                |                 |              |             |              |                      |              |            |

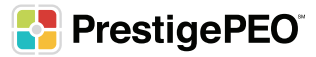

#### **Entering Your Contribution Amounts**

After determining what plans you would like to offer your employees, you now can enter potential monthly contribution amounts, either by percentage or dollar amount. This will allow you to have a better understanding of your final contributions and therefore choose the right plans for your organization.

Follow the directions below to learn how to enter monthly contributions by either percentage or dollar amount.

\*Note: The portal will only allow you to choose one contribution method per category.

#### **Entering Monthly Contribution by Percentage**

If you choose to view potential monthly contributions by a percentage, you have two options:

1. If you want to use the same contribution method for all four categories in the plan, click the top check box to enable the ability to input a dollar amount.

| =                       |                    |                     | 0011            | 0 - Charles | Xavier's Schoo | ol For The Gift | ted (change o | client)                |               |          |                     |              |            |
|-------------------------|--------------------|---------------------|-----------------|-------------|----------------|-----------------|---------------|------------------------|---------------|----------|---------------------|--------------|------------|
| Dashboard               |                    |                     |                 |             |                |                 |               |                        |               |          |                     |              |            |
| Full Rate Benefit Menus | ♣ Home >           | Model Version       | 1               |             |                |                 |               |                        |               |          |                     |              |            |
|                         | Summary<br>PRIMARY | Class: 1 - PRIM     | ARY             |             |                |                 |               | Add or T               | erminate Plar | s S      | et Max Medical Plan | Contribution | Save Draft |
|                         | Executive          |                     |                 |             | Last Year Rate | •               |               |                        |               |          | Next Year Rate      |              |            |
|                         | Management         |                     |                 | Monthly     | Contributions  |                 |               | Rate                   | Mo            | nthly Co | ntributions         | Final Cor    | ntribution |
|                         | All                | Tier                | Rate            | %           | s              | Count           | Total         | Effective<br>11/1/2022 | %             |          | s                   | Employer     | Employee   |
|                         |                    | ▼ Plan 01 Oxford Li | berty Direct NY |             |                |                 |               |                        |               |          |                     |              |            |
|                         |                    | Single              | \$897.57        | 0%          | \$0.00         | 2               | \$0.00        | \$952.46               | 80            |          |                     | \$761.97     | \$190.49   |
|                         |                    | Couple              | \$1,840.47      | 0%          | \$0.00         | 0               | \$0.00        | \$2,542.54             | 80            |          |                     | \$2,034.03   | \$508.51   |
|                         |                    | Single Parent       | \$1,549.20      | 0%          | \$0.00         | 0               | \$0.00        | \$2,298.75             | 80            |          |                     | \$1,839.00   | \$459.75   |
|                         |                    | Family              | \$2,707.05      | 0%          | \$0.00         | 0               | \$0.00        | \$3,269.41             | 80            |          |                     | \$2,615.53   | \$653.88   |
|                         |                    | ▼ Plan 02 Oxford Li | berty POS NY    |             |                |                 |               |                        |               |          |                     |              |            |
|                         |                    |                     |                 |             |                |                 |               |                        |               | -        |                     |              |            |

\*The dollar amount column is shown on this guide as blank to emphasize the impact of entering the monthly contribution by percentage. Monthly contributions will populate with the dollar amount that coincides with the inputted percentage in the portal.

2. OR if you want to use different contribution methods for the four categories, you will click the specific category's check box under the percentage symbol, to enable the ability to input a percentage.

|                         |            |                     | 0011            | 0 - Charles ) | Kavier's Schoo | ol For The Gif    | ted (change ( | client)                |            |         |               |           |              |            |
|-------------------------|------------|---------------------|-----------------|---------------|----------------|-------------------|---------------|------------------------|------------|---------|---------------|-----------|--------------|------------|
|                         |            |                     |                 |               |                |                   |               | ,                      |            |         |               |           |              |            |
| Dashboard               | A 11       | Mandal Mandana 1    | 1               |               |                |                   |               |                        |            |         |               |           |              |            |
| Full Rate Benefit Menus | # Home >   | wodel version       | 1               |               |                |                   |               |                        |            |         |               |           |              |            |
|                         |            |                     |                 |               |                |                   |               |                        |            |         |               |           |              |            |
|                         | Summary    | Class: 1 - PRIM     | ARY             |               |                |                   |               | Add or T               | erminate P | lans    | Set Max Med   | ical Plan | Contribution | Save Draft |
|                         | PRIMARY    |                     |                 |               |                |                   |               |                        |            |         |               |           |              |            |
|                         | Executive  |                     |                 |               | Last Year Rate |                   |               |                        |            |         | Next Year R   | ate       |              |            |
|                         | Management |                     |                 | Monthly C     | Contributions  |                   |               | Rate                   |            | Monthly | Contributions |           | Final Cor    | ntribution |
|                         | All        | Tier                | Rate            | %             | s              | Employee<br>Count | Total         | Effective<br>11/1/2022 | 9          | 6       | s             |           | Employer     | Employee   |
|                         |            | ▼ Plan 01 Oxford Li | berty Direct NY |               |                |                   |               |                        |            |         |               |           |              |            |
|                         |            | Single              | \$897.57        | 0%            | \$0.00         | 2                 | \$0.00        | \$952.46               | 80         |         |               |           | \$761.97     | \$190.49   |
|                         |            | Couple              | \$1,840.47      | 0%            | \$0.00         | 0                 | \$0.00        | \$2,542.54             | 0          |         | 2,034.03      |           | \$2,034.03   | \$508.51   |
|                         |            | Single Parent       | \$1,549.20      | 0%            | \$0.00         | 0                 | \$0.00        | \$2,298.75             | 80         |         |               |           | \$1,839.00   | \$459.75   |
|                         |            | Family              | \$2,707.05      | 0%            | \$0.00         | 0                 | \$0.00        | \$3,269.41             | 0          |         | 2,615.53      |           | \$2,615.53   | \$653.88   |
|                         |            | ▼ Plan 02 Oxford Li | berty POS NY    |               |                |                   |               |                        |            |         |               |           |              |            |
|                         |            |                     |                 |               |                |                   |               |                        | (          |         |               |           |              |            |

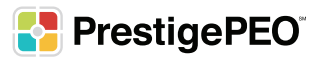

The percent calculation for the premiums will populate to the right of the box in the Final Contribution column showing the new employer and employee potential contribution costs.

| Dashboard<br>Full Rate Benefit Menus | ♣ Home >           | Model Version       | 1               |           |                |         |        |            |              |        |                      |              |            |
|--------------------------------------|--------------------|---------------------|-----------------|-----------|----------------|---------|--------|------------|--------------|--------|----------------------|--------------|------------|
|                                      | Summary<br>PRIMARY | Class: 1 - PRIM     | ARY             |           |                |         |        | Add or T   | erminate Pla | ns     | Set Max Medical Plan | Contribution | Save Draft |
|                                      | Executive          |                     |                 |           | Last Year Rate |         |        |            |              |        | Next Year Rate       |              |            |
|                                      | Management         |                     |                 | Monthly C | ontributions   | Freedow |        | Rate       | Mo           | onthly | Contributions        | Final Cor    | ntribution |
|                                      | All                | Tier                | Rate            | %         | s              | Count   | Total  | 11/1/2022  | %            |        | s                    | Employer     | Employee   |
|                                      |                    | ▼ Plan 01 Oxford Li | berty Direct NY |           |                |         |        |            |              |        |                      |              |            |
|                                      |                    | Single              | \$897.57        | 0%        | \$0.00         | 2       | \$0.00 | \$952.46   | 80           |        |                      | \$761.97     | \$190.49   |
|                                      |                    | Couple              | \$1,840.47      | 0%        | \$0.00         | 0       | \$0.00 | \$2,542.54 | 80           |        |                      | \$2,034.03   | \$508.51   |
|                                      |                    | Single Parent       | \$1,549.20      | 0%        | \$0.00         | 0       | \$0.00 | \$2,298.75 | 80           |        |                      | \$1,839.00   | \$459.75   |
|                                      |                    | Family              | \$2,707.05      | 0%        | \$0.00         | 0       | \$0.00 | \$3,269.41 | 80           |        |                      | \$2,615.53   | \$653.88   |

#### **Entering Monthly Contribution by Dollar Amount**

If you choose to view potential monthly contributions by dollar amount, you have two options:

1. If you want to use the same contribution method for all four categories in the plan, click the top check box to enable the ability to input a dollar amount.

| Dashboard               | + Home     | Mo   | del Version        | 1               |           |                |          |        |            |              |                      |              |            |
|-------------------------|------------|------|--------------------|-----------------|-----------|----------------|----------|--------|------------|--------------|----------------------|--------------|------------|
| Full Rate Benefit Menus | . Home     | 1410 | der version        | '               |           |                |          |        |            |              |                      |              |            |
|                         | Summary    | Cla  | ss: 1 - PRIM       | ARY             |           |                |          |        | Add or Ter | minate Plans | Set Max Medical Plan | Contribution | Save Draft |
|                         | PRIMARY    |      |                    |                 |           |                |          |        |            |              |                      |              |            |
|                         | Executive  |      |                    |                 |           | Last Year Rate |          |        |            |              | Next Year Rate       |              |            |
|                         | Management |      |                    |                 | Monthly C | ontributions   | Employee |        | Rate       | Monthly      | Contributions        | Final Co     | ntribution |
|                         | All        |      | Tier               | Rate            | %         | s              | Count    | Total  | 11/1/2022  | %            | s                    | Employer     | Employee   |
|                         |            | •    | Plan 01 Oxford Lil | berty Direct NY |           |                |          |        |            |              |                      |              |            |
|                         |            |      | Single             | \$897.57        | 0%        | \$0.00         | 2        | \$0.00 | \$952.46   |              |                      |              |            |
|                         |            |      | Couple             | \$1,840.47      | 0%        | \$0.00         | 0        | \$0.00 | \$2,542.54 |              |                      |              |            |
|                         |            |      | Single Parent      | \$1,549.20      | 0%        | \$0.00         | 0        | \$0.00 | \$2,298.75 |              |                      |              |            |
|                         |            |      | Family             | \$2,707.05      | 0%        | \$0.00         | 0        | \$0.00 | \$3,269.41 |              |                      |              |            |

\*The percentage column is shown on this guide as blank to emphasize the impact of entering the monthly contribution by percentage. Monthly contributions will populate with the percentage that coincides with the inputed dollar amount in the portal.

2. OR if you want to use different contribution methods for the four categories, you will click the specific category's check box under the dollar symbol, to enable the ability to input a dollar amount.

| Dashboard               | ♠ Home >   | Mo  | del Version        | 1               |            |                |          |        |            |             |         |               |           |              |            |
|-------------------------|------------|-----|--------------------|-----------------|------------|----------------|----------|--------|------------|-------------|---------|---------------|-----------|--------------|------------|
| Full Rate Benefit Menus |            |     |                    |                 |            |                |          |        |            |             |         |               |           |              |            |
|                         | Summary    | Cla | ss: 1 - PRIM       | ARY             |            |                |          |        | Add or T   | erminate Pl | ans     | Set Max Med   | ical Plan | Contribution | Save Draft |
|                         | PRIMARY    |     |                    |                 |            |                |          |        | _          |             |         |               |           |              |            |
|                         | Executive  |     |                    |                 |            | Last Year Rate |          |        |            |             |         | Next Year R   | ate       |              |            |
|                         | Management |     |                    |                 | Monthly Co | ontributions   | Freedows |        | Rate       | N           | Nonthly | Contributions |           | Final Co     | ntribution |
|                         | All        |     | Tier               | Rate            | %          | s              | Count    | Total  | 11/1/2022  | %           |         | s             |           | Employer     | Employee   |
|                         |            | •   | Plan 01 Oxford Lil | perty Direct NY |            |                |          |        |            |             |         |               |           |              |            |
|                         |            |     | Single             | \$897.57        | 0%         | \$0.00         | 2        | \$0.00 | \$952.46   | 80          |         |               |           | \$761.97     | \$190.49   |
|                         |            |     | Couple             | \$1,840.47      | 0%         | \$0.00         | 0        | \$0.00 | \$2,542.54 | 0           |         | 2,034.03      |           | \$2,034.03   | \$508.51   |
|                         |            |     | Single Parent      | \$1,549.20      | 0%         | \$0.00         | 0        | \$0.00 | \$2,298.75 | 80          |         |               |           | \$1,839.00   | \$459.75   |
|                         |            |     | Family             | \$2,707.05      | 0%         | \$0.00         | 0        | \$0.00 | \$3,269.41 | 0           |         | 2,615.53      |           | \$2,615.53   | \$653.88   |

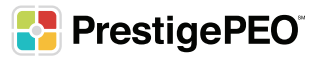

The dollar amount calculation for the premiums will populate to the right of the box in the Final Contribution column showing the new employer and employee potential contribution costs.

| Dashboard<br>Full Rate Benefit Menus | ♣ Home >           | Model Version       | 1               |           |                |       |        |             |              |                 |             |         |            |
|--------------------------------------|--------------------|---------------------|-----------------|-----------|----------------|-------|--------|-------------|--------------|-----------------|-------------|---------|------------|
|                                      | Summary<br>PRIMARY | Class: 1 - PRIM     | ARY             |           |                |       |        | Add or Terr | minate Plans | Set Max Medical | Plan Contri | oution  | Save Draft |
|                                      | Executive          |                     |                 |           | Last Year Rate |       |        |             |              | Next Year Rate  |             |         |            |
|                                      | Management         |                     |                 | Monthly C | ontributions   |       |        | Rate        | Monthly      | Contributions   |             | inal Co | ntribution |
|                                      | All                | Tier                | Rate            | %         | s              | Count | Total  | 11/1/2022   | %            | s               | Emp         | oloyer  | Employee   |
|                                      |                    | ▼ Plan 01 Oxford Li | berty Direct NY |           |                |       |        |             |              |                 |             |         |            |
|                                      |                    | Single              | \$897.57        | 0%        | \$0.00         | 2     | \$0.00 | \$952.46    |              | \$761.97        | S1          | 61.97   | \$190.49   |
|                                      |                    | Couple              | \$1,840.47      | 0%        | \$0.00         | 0     | \$0.00 | \$2,542.54  |              | \$2,034.03      | \$2,0       | 34.03   | \$508.51   |
|                                      |                    | Single Parent       | \$1,549.20      | 0%        | \$0.00         | 0     | \$0.00 | \$2,298.75  |              | \$1,839.00      | \$1,8       | 39.00   | \$459.75   |
|                                      |                    | Family              | \$2,707.05      | 0%        | \$0.00         | 0     | \$0.00 | \$3,269.41  |              | \$2,615.53      | \$2.6       | 15.53   | \$653.88   |

#### **Setting a Max Contribution** (Max Contributions can only be entered for Medical Plans.)

If the dollar amount you would like to contribute will remain the same across all plans, refer to the following instructions for using the "Set Max Medical Plan Contribution" button. This will allow you to select a defined contribution across all plans and categories. If a max contribution is selected, then the portal will automatically populate the correlating monthly contributions.

|                         |                    |                                       | 0011            | 0 - Charles ) | (avier's Schoo | ol For The Gift | ed (change o | client)     |              |        |                     |              |            |
|-------------------------|--------------------|---------------------------------------|-----------------|---------------|----------------|-----------------|--------------|-------------|--------------|--------|---------------------|--------------|------------|
| Dashboard               |                    |                                       |                 |               |                |                 |              |             |              |        |                     |              |            |
| Full Rate Benefit Menus | ♦ Home >           | Model Version                         | 1               |               |                |                 |              |             |              |        |                     |              |            |
|                         | Summary<br>PRIMARY | Class: 1 - PRIM                       | ARY             |               |                |                 |              | Add or Terr | ninate Plans | S      | et Max Medical Plan | Contribution | Save Draft |
|                         | Executive          |                                       |                 |               | Last Year Rate |                 |              |             |              | 1      | Next Year Rate      |              |            |
|                         | Management         |                                       |                 | Monthly C     | ontributions   | Course and      |              | Rate        | Mont         | hly Co | ntributions         | Final Cor    | ntribution |
|                         | All                | Tier                                  | Rate            | %             | s              | Count           | Total        | 11/1/2022   | %            |        | s                   | Employer     | Employee   |
|                         |                    | ▼ Plan 01 Oxford Li                   | berty Direct NY |               |                |                 |              |             |              |        |                     |              |            |
|                         |                    | Single                                | \$897.57        | 0%            | \$0.00         | 2               | \$0.00       | \$952.46    |              |        |                     |              |            |
|                         |                    | Couple                                | \$1,840.47      | 0%            | \$0.00         | 0               | \$0.00       | \$2,542.54  |              |        |                     |              |            |
|                         |                    | Single Parent                         | \$1,549.20      | 0%            | \$0.00         | 0               | \$0.00       | \$2,298.75  |              |        |                     |              |            |
|                         |                    | Family                                | \$2,707.05      | 0%            | \$0.00         | 0               | \$0.00       | \$3,269.41  |              |        |                     |              |            |
|                         |                    | <ul> <li>Plan 02 Oxford Li</li> </ul> | berty POS NY    |               |                |                 |              |             |              |        |                     |              |            |
|                         |                    | Single                                | \$0.00          | 0%            | \$0.00         | 0               | \$0.00       | \$1,250.54  |              |        |                     |              |            |
|                         |                    | Couple                                | \$0.00          | 0%            | \$0.00         | 0               | \$0.00       | \$2,556.58  |              |        |                     |              |            |
|                         |                    | Single Parent                         | \$0.00          | 0%            | \$0.00         | 0               | \$0.00       | \$2,035.31  |              |        |                     |              |            |
|                         |                    | Family                                | \$0.00          | 0%            | \$0.00         | 0               | \$0.00       | \$3,468.21  |              |        |                     |              |            |
|                         |                    | ▼ Plan 03 Oxford Fr                   | eedom EPO NY    |               |                |                 |              |             |              |        |                     |              |            |
|                         |                    | Single                                | \$0.00          | 0%            | \$0.00         | 0               | \$0.00       | \$0.00      |              |        |                     |              |            |
|                         |                    | Couple                                | \$0.00          | 0%            | \$0.00         | 0               | \$0.00       | \$0.00      |              |        |                     |              |            |
|                         |                    | Single Parent                         | \$0.00          | 0%            | \$0.00         | 0               | \$0.00       | \$0.00      |              |        |                     |              |            |
|                         |                    | Family                                | \$0.00          | 0%            | \$0.00         | 0               | \$0.00       | \$0.00      |              |        |                     |              |            |

Begin by clicking the "Set Max Medical Plan Contribution" button.

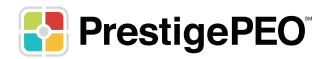

A pop-up box will appear, and you can enter the contribution for each category (Single, Couple, Single Parent, and Family).

| =                       |                    | 00    | Set Max Monthly Contribution     | ×     | client)       |                         |        |        |
|-------------------------|--------------------|-------|----------------------------------|-------|---------------|-------------------------|--------|--------|
| Dashboard               |                    |       |                                  |       |               |                         |        |        |
| Full Rate Benefit Menus | • Home >           | Node  | \$1,000.00                       | *     |               |                         |        |        |
|                         |                    | Class | Couple Max Contribution          |       | s Set Max Mer | tical Plan Contribution | Sav    | Draft  |
|                         | ALL                | Class | \$2,000.00                       | *     |               | acar han contribution   | Jav    |        |
|                         | LIVITEOTEES        |       | Single Parent Max Contribution   |       | 1             | Next Year Rate          |        |        |
|                         | TESTING<br>11/1/18 |       | \$1,500.00                       | +     |               |                         | Fir    | nal    |
|                         |                    |       | Family Max Contribution          |       | Monthly       | Contributions           | Contri | bution |
|                         |                    |       | \$3,000.00                       | *     | 21 %          | \$                      | Emplo  | Emplc  |
|                         |                    | ▼ Pla |                                  |       |               | •                       |        |        |
|                         |                    | 5     | Cancel Set Max Contribution      | on    |               | 0                       | \$0.00 | \$0.00 |
|                         |                    | C     | ouple \$1,840 0% \$0.00 0 \$0.00 | \$0.0 | 00 0          | 0                       | \$0.00 | \$0.00 |

*\*You can only set a max contribution by dollar amount.* 

When all the contributions are entered, click the "Set Max Contribution."

| =                       |                  | 00    | Set Max Monthly Contribution            | ×     | client)                        |       |         |        |
|-------------------------|------------------|-------|-----------------------------------------|-------|--------------------------------|-------|---------|--------|
| Dashboard               |                  |       |                                         |       |                                |       |         |        |
| Full Rate Benefit Menus | + Home           | Mode  | Single Max Contribution                 |       |                                |       |         |        |
|                         |                  | Class | Couple Max Contribution                 | *     | s Set May Medical Plan Contrik | ution | Save    | Draft  |
|                         | ALL<br>EMPLOYEES | Class | \$2,000.00                              | *     | s Set Max Medical Plan Contric | JUON  | Save    | Dian   |
|                         | TESTING          |       | Single Parent Max Contribution          |       | Next Year Rate                 |       |         |        |
|                         | 11/1/18          |       | \$1,500.00                              | *     |                                |       | Fin     | al     |
|                         |                  |       | Family Max Contribution                 |       | Monthly Contributions          |       | Contril | oution |
|                         |                  |       | \$3,000.00                              | +     | 21 % \$                        |       | Emplc   | Emplc  |
|                         |                  | ▼ Pla |                                         | _     |                                |       |         |        |
|                         |                  | S     | Cancel Set Max Contribution             | on    | 0 0                            |       | \$0.00  | \$0.00 |
|                         |                  | c     | ouple \$1,840 0% <b>\$0.00</b> 0 \$0.00 | \$0.0 | 0 0                            |       | \$0.00  | \$0.00 |

\*By using this button, any contribution amount that was previously entered either by percentage or dollar amount will be overridden.

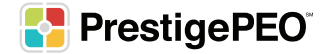

| Dashboard               | ♦ Home >   | Model Version        | 1               |           |                |       |        |             |              |                    |                 |            |
|-------------------------|------------|----------------------|-----------------|-----------|----------------|-------|--------|-------------|--------------|--------------------|-----------------|------------|
| Full Rate Benefit Menus |            | Woder version        |                 |           |                |       |        |             |              |                    |                 |            |
|                         | Summary    | Class: 1 - PRIM      | ARY             |           |                |       |        | Add or Terr | ninate Plans | Set Max Medical Pl | an Contribution | Save Draft |
|                         | Executive  |                      |                 |           | Last Year Rate |       |        |             |              | Next Year Rate     |                 |            |
|                         | Management |                      |                 | Monthly C | ontributions   |       |        | Rate        | Monthly      | Contributions      | Final Cor       | ntribution |
|                         | All        | Tier                 | Rate            | %         | s              | Count | Total  | 11/1/2022   | %            | \$                 | Employer        | Employee   |
|                         |            | ▼ Plan 01 Oxford Lil | berty Direct NY |           |                |       |        |             |              |                    |                 |            |
|                         |            | Single               | \$897.57        | 0%        | \$0.00         | 2     | \$0.00 | \$952.46    |              | \$1,000.00         |                 |            |
|                         |            | Couple               | \$1,840.47      | 0%        | \$0.00         | 0     | \$0.00 | \$2,542.54  |              | \$2,000.00         |                 |            |
|                         |            | Single Parent        | \$1,549.20      | 0%        | \$0.00         | 0     | \$0.00 | \$2,298.75  |              | \$1,500.00         |                 |            |
|                         |            | Family               | \$2,707.05      | 0%        | \$0.00         | 0     | \$0.00 | \$3,269.41  |              | \$3.000.00         |                 |            |
|                         |            | ▼ Plan 02 Oxford Lil | berty POS NY    |           |                |       |        |             |              | Sector 100 (1998)  |                 |            |
|                         |            | Single               | \$0.00          | 0%        | \$0.00         | 0     | \$0.00 | \$1,250.54  |              | \$1,000.00         |                 |            |
|                         |            | Couple               | \$0.00          | 0%        | \$0.00         | 0     | \$0.00 | \$2,556.58  |              | \$2,000.00         |                 |            |
|                         |            | Single Parent        | \$0.00          | 0%        | \$0.00         | 0     | \$0.00 | \$2,035.31  |              | \$1,500.00         |                 |            |
|                         |            | Family               | \$0.00          | 0%        | \$0.00         | 0     | \$0.00 | \$3 468 21  |              | \$3.000.00         |                 |            |

That will populate the contribution for all medical plans listed for that Benefits Class.

However, once a Max Contribution is entered and calculated, you have the ability to make adjustments to the final contribution amount, as long as the amount that you enter is less then the maximum that you set.

For example, if a group wants to contribute 50% of the premium but does not want to go beyond a maximum amount. In that case, you would set the max contribution, then change the plans where the 50% contribution would be less than the max contribution by using the percentage option.

Once you complete all contributions for medical, dental, and vision for a specific Benefit Class, click the "Save Draft" button which can be found at either both the top and bottom of the page.

| Dashboard               |           |                    |                                                                     |
|-------------------------|-----------|--------------------|---------------------------------------------------------------------|
| Full Rate Benefit Menus | A Home    | Model Version 1    |                                                                     |
|                         | Summary   |                    |                                                                     |
|                         | PRIMARY   | Class: 1 - PRIMARY | Add or Terminate Plans Set Max Medical Plan Contribution Save Draft |
|                         | Executive | Last Year Rate     | Next Year Rate                                                      |

To adjust the contribution amounts for the next Benefits Class click the class name on the left panel and repeat the steps above.

| Dashboard               |           |                                                                                        | 1                         |  |                |         |               |           |            |                |          |          |
|-------------------------|-----------|----------------------------------------------------------------------------------------|---------------------------|--|----------------|---------|---------------|-----------|------------|----------------|----------|----------|
| Full Rate Benefit Menus | # Home    | Model Version                                                                          | I                         |  |                |         |               |           |            |                |          |          |
|                         | Summary   | Class: 1 - PRIMARY Add or Terminate Plans Set Max Medical Plan Contribution Save Draft |                           |  |                |         |               |           |            |                |          |          |
|                         | PRIMARY   | Class: I - PKINIART 700 01 terminate Plans 3et Wak medical Plan Controlonon 3ave Drah  |                           |  |                |         |               |           |            |                |          |          |
|                         | Executive |                                                                                        |                           |  | Last Year Rate |         |               |           |            | Next Year Rate |          |          |
|                         | Managemen |                                                                                        | Employee                  |  | Rate           | Monthly | Contributions | Final Co  | ntribution |                |          |          |
|                         | All       | Tier                                                                                   | Tier Rate % \$ Count Tota |  |                |         |               | 11/1/2022 | %          | s              | Employer | Employee |

\*Make sure you save your work often, and before you switch to another model, as the portal will not automatically save your changes.

Once all contributions for all Benefit Classes and plans have been determined, you can view your estimated renewal costs by clicking the "Summary" link on the left panel.

| Dashboard               | A Dama a Madal Manfan d |                                                                     |
|-------------------------|-------------------------|---------------------------------------------------------------------|
| Full Rate Benefit Menus | Home > Model Version 1  |                                                                     |
|                         | Summary<br>PRIMARY      | Add or Terminate Plans Set Max Medical Plan Contribution Save Draft |

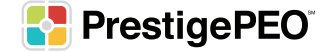

#### **Creating Different Models**

From the Home Page, you can then create another model to compare by selecting "Create New Contribution Model" and naming the next model.

|                                                                                                    |                                      |                                   |                                                                                                    | Model 1                                                                                                    |                                          | Create New Contribution Model    |  |  |
|----------------------------------------------------------------------------------------------------|--------------------------------------|-----------------------------------|----------------------------------------------------------------------------------------------------|----------------------------------------------------------------------------------------------------|------------------------------------------|----------------------------------|--|--|
| Current Benefit Cost Per Month                                                                                                    |                                      |                                   | Projected Benefit Cost                                                                                   | Per Month                                                                                                    |                                          | Edit Contribution Model          |  |  |
| \$8,454.83<br>Company Contribution                                                                                                    | \$10,294.22<br>Employee Contribution | \$18,749.05<br>Total Contribution | \$9,863.58<br>Company Contribution                                                                       | <b>\$7,18</b><br>Employee 0                                                                                                    | 4.07                                     | \$17,047.65<br>Data Contribution |  |  |
| Total costs         \$8,454.83           (13 members)         \$9,225.76           Dental         \$0.00           (9 members)         \$965.73           Vision         \$0.00           (9 members)         \$102.73   Company Contribution - Employee Contribution |                                      |                                   | Total costs<br>Medical Medical Dental \$0.00<br>(9 members) \$300<br>Vision \$0.00<br>(9 members) \$0.00 | Medical         \$9,863.58           (12 members)         \$6,795.63           Dental         \$0.00           (9 members)         \$388.44           Vision         \$0.00           (9 members)         \$0.00           — Company Contribution — Employee Contribution |                                          |                                  |  |  |
| Class Name                                                                                                    | Medical Employee Count               | Dental Employee Count             | Vision Employee Count                                                                                    | Current Total Employer Cost                                                                                                    | Estimated Renewal Total<br>Employer Cost | Status                           |  |  |
| ALL FULL TIME EMPLOYEES                                                                                                    | 12                                   | 9                                 | 9                                                                                                    | \$5,316.83                                                                                                    | \$9,863.58                               | Pending 🤨 🇘                      |  |  |
| Total                                                                                                    | 12                                   | 9                                 | 9                                                                                                    | \$5,316.83                                                                                                    | \$9,863.58                               | 0/1 Completed                    |  |  |
|                                                                                                    |                                      |                                   |                                                                                                    |                                                                                                    |                                          | Submit Contribution Model        |  |  |

The portal will allow you to name up to three different potential contribution models. However, you can edit the plans within those three models, which allows you to continue comparing different contribution scenarios.

To edit an already named contribution model, click the "Edit Contribution Model" button on the Dashboard.

|                                                                                |                                                                                          |                       |                                                                          | Model 1                                                                      | •                                        | Create New Contribution Model     |  |  |
|--------------------------------------------------------------------------------|------------------------------------------------------------------------------------------|-----------------------|--------------------------------------------------------------------------|------------------------------------------------------------------------------|------------------------------------------|-----------------------------------|--|--|
| Current Benefit Cost Per Month                                                 |                                                                                          |                       | Projected Benefit Cost                                                   | Per Month                                                                    |                                          | Edit Contribution Model           |  |  |
| \$8,454.83<br>Company Contribution                                             | \$8,454.83<br>Converge Contribution \$10,294.22<br>Employee Contribution to Contribution |                       |                                                                          | \$9,863.58<br>Company Contribution \$7,184.07<br>Employee Contribution       |                                          | \$17,047.65<br>Total Contribution |  |  |
| Total costs                                                                    |                                                                                          |                       | Total costs                                                              |                                                                              |                                          |                                   |  |  |
| Medical<br>(13 members)                                                        |                                                                                          | \$8,454.83            | 5.76 (12 members)                                                        | Medical \$9,863.58<br>(12 members) \$6,795.63                                |                                          |                                   |  |  |
| Dental \$0.00<br>(9 members) \$965.73<br>Vision \$0.00<br>(9 members) \$102.73 |                                                                                          |                       | Dental \$0.00<br>(9 members) \$38<br>Vision \$0.00<br>(9 members) \$0.00 | Dental \$0.00<br>(9 members) \$388.44<br>Vision \$0.00<br>(9 members) \$50.0 |                                          |                                   |  |  |
| -                                                                              | - Company Contribution — Employee Contribu                                               | ition                 |                                                                          | — Company Contribu                                                           | ution — Employee Contribution            |                                   |  |  |
| Class Name                                                                     | Medical Employee Count                                                                   | Dental Employee Count | Vision Employee Count                                                    | Current Total Employer Cost                                                  | Estimated Renewal Total<br>Employer Cost | Status                            |  |  |
| ALL FULL TIME EMPLOYEES                                                        | 12                                                                                       | 9                     | 9                                                                        | \$5,316.83                                                                   | \$9,863.58                               | Pending 🬖 🇘                       |  |  |
| Total                                                                          | 12                                                                                       | 9                     | 9                                                                        | \$5,316.83                                                                   | \$9,863.58                               | 0/1 Completed                     |  |  |
|                                                                                |                                                                                          |                       |                                                                          |                                                                              |                                          | Submit Contribution Mod           |  |  |

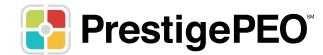

#### **Reviewing Your Potential Renewal Costs**

You can view the side-by-side comparison of your current contribution costs to your projected potential benefits cost per month on the Dashboard by clicking the word "Home."

| PrestigePEO <sup>-</sup>             |                         |                 |                               |                          |                       |                                |                                          | Welcome Brian Restaur  | ant 📴 |
|--------------------------------------|-------------------------|-----------------|-------------------------------|--------------------------|-----------------------|--------------------------------|------------------------------------------|------------------------|-------|
| =                                    |                         |                 | 00110 - Charles Xavier's Scho | ol For The Gifted (ch    | ange client)          |                                |                                          |                        |       |
| Dashboard<br>Full Rate Benefit Menus | + Home                  | Model Version 1 |                               |                          |                       |                                |                                          |                        |       |
|                                      | Summary<br>PRIMARY      | Summary         |                               |                          |                       |                                |                                          |                        |       |
|                                      | Executive<br>Management | Class Name      | Medical Employee<br>Count     | Dental Employee<br>Count | Vision Employee Count | Current Total Employer<br>Cost | Estimated Renewal<br>Total Employer Cost | Status                 |       |
|                                      | All                     | PRIMARY         | 0                             | 0                        | 0                     | \$0.00                         | \$0.00                                   | Pending 😑              | ^     |
|                                      |                         | Executive       | 2                             | 1                        | 0                     | \$1,084.47                     | \$0.00                                   | Pending 😑              |       |
|                                      |                         | Management      | 8                             | 1                        | 1                     | \$4,283.20                     | \$0.00                                   | Pending 😑              |       |
|                                      |                         | All             | 8                             | 0                        | 0                     | \$2,978.80                     | \$0.00                                   | Pending                | *     |
|                                      |                         | Total           | 18                            | 2                        | 1                     | \$8,346.47                     | \$0.00                                   | 0/4 Completed          |       |
|                                      |                         |                 |                               |                          |                       |                                |                                          | Submit Contribution Mc | Å     |

Once on the Dashboard, you will be able to choose which model you would like to compare to your current contribution costs by using the drop-down on the top right corner.

When you select a model to review, the section on the right labeled "Projected Benefit Cost Per Month" will update to reflect the potential contributions that you built into the model. You will then see the side-by-side comparison of Total Company Contribution, Total Employee Contribution, the Total Contribution, and the total costs broken down by Medical, Dental, and Vision plans.

| Current Benefit Cost Per Month        |                                          |                                   | Projected Benefit Cost              | Per Month                   |                                          | Edit Contribution Model           |
|---------------------------------------|------------------------------------------|-----------------------------------|-------------------------------------|-----------------------------|------------------------------------------|-----------------------------------|
| \$8,454.83<br>Company Contribution    | \$10,294.22<br>Employee Contribution     | \$18,749.05<br>Total Contribution | \$9,863.58<br>Company Contribution  | \$7,184<br>Employee C       | 4.07                                     | \$17,047.65<br>Iotal Contribution |
| Total costs                           |                                          |                                   | Total costs                         |                             |                                          |                                   |
| Medical<br>(13 members)               |                                          | \$8,454.83                        | Medical<br>25.76 (12 members)       |                             | \$6,795.63                               | \$9,863.58                        |
| Dental \$0.00<br>(9 members) \$965.73 |                                          |                                   | Dental \$0.00<br>(9 members) 538    | 38.44                       |                                          |                                   |
| Vision \$0.00<br>(9 members) \$102.73 |                                          |                                   | Vision \$0.00<br>(9 members) \$0.00 |                             |                                          |                                   |
| — Com                                 | pany Contribution — Employee Contributio | n                                 |                                     | — Company Contribu          | tion — Employee Contribution             |                                   |
|                                       |                                          |                                   |                                     |                             |                                          |                                   |
| Class Name                            | Medical Employee Count                   | Dental Employee Count             | Vision Employee Count               | Current Total Employer Cost | Estimated Renewal Iotal<br>Employer Cost | Status                            |
| ALL FULL TIME EMPLOYEES               | 12                                       | 9                                 | 9                                   | \$5,316.83                  | \$9,863.58                               | Pending 🙁 🇘                       |
| Total                                 | 12                                       | 9                                 | 9                                   | \$5,316.83                  | \$9,863.58                               | 0/1 Completed                     |
|                                       |                                          |                                   |                                     |                             |                                          | Submit Contribution Model         |

When you have reached your final decision based on a model you created, if you choose to, you can now review your model with your stakeholders or broker.

Once you are content with your choices, you will follow the next instructions for submitting your decisions.

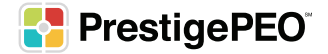

#### **Submitting Your Renewal**

To submit your plan renewal, click the "Submit Contribution Model" button under section three.

Once you submit your contribution choices, your Benefits Specialist will receive a notice that your renewal decisions have been submitted. If your Benefits Specialist has no further questions, then PrestigePEO will prepare to send invitations to your benefit-eligible employees inviting them to go through the employee Open Enrollment portal and make their elections.

| Current Benefit Cost Per Month        |                                             |                                   | Projected Benefit Cost              | Per Month                   |                                          | Edit Contribution Model           |
|---------------------------------------|---------------------------------------------|-----------------------------------|-------------------------------------|-----------------------------|------------------------------------------|-----------------------------------|
| \$8,454.83<br>Company Contribution    | \$10,294.22<br>Employee Contribution        | \$18,749.05<br>Total Contribution | \$9,863.58<br>Company Contribution  | <b>\$7,18</b><br>Employee   | 4.07                                     | \$17,047.65<br>Iotal Contribution |
| Total costs                           |                                             |                                   | Total costs                         |                             |                                          |                                   |
| (13 members)                          |                                             | \$9,225                           | 5.76 (12 members)                   |                             | \$6,795.63                               | \$9,003.30                        |
| Dental \$0.00<br>(9 members) \$965.73 |                                             |                                   | Dental \$0.00<br>(9 members) \$38   | 18.44                       |                                          |                                   |
| Vision \$0.00<br>(9 members) \$102.73 |                                             |                                   | Vision \$0.00<br>(9 members) \$0.00 |                             |                                          |                                   |
| — c                                   | Company Contribution — Employee Contributio | n                                 |                                     | - Company Contribu          | ution — Employee Contribution            |                                   |
| Class Name                            | Medical Employee Count                      | Dental Employee Count             | Vision Employee Count               | Current Total Employer Cost | Estimated Renewal Total<br>Employer Cost | Status                            |
| ALL FULL TIME EMPLOYEES               | 12                                          | 9                                 | 9                                   | \$5,316.83                  | \$9,863.58                               | Pending                           |
| Total                                 | 12                                          | 9                                 | 9                                   | \$5,316.83                  | \$9,863.58                               | 0/1 Completed                     |
|                                       |                                             |                                   |                                     |                             |                                          | Submit Contribution Mode          |

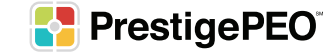

### Summary

We hope you found this guide helpful. Our goal is to help you better understand and navigate your PrestigePEO Benefits Renewal Portal. We encourage you to use this portal to create different models that will help you make the right decisions for your business. We are always standing by to assist you. Please reach out to your Benefits Specialist for more information or questions.

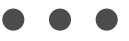

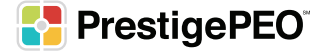

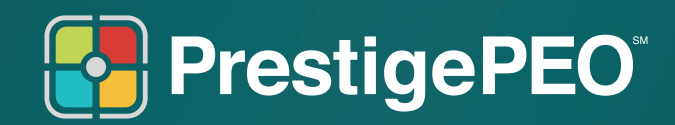

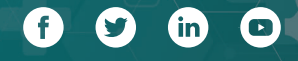

www.prestigepeo.com